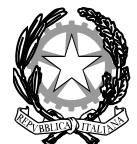

## MINISTERO DELL'ISTRUZIONE, DELL'UNIVERSITÀ E DELLA RICERCA UFFICIO SCOLASTICO REGIONALE PER LA CAMPANIA DIREZIONE GENERALE – UFFICIO IV

## Allegato 1 - Istruzioni per la compilazione dei questionari

Modalità di accesso alla piattaforma:

1. Collegarsi all'indirizzo: http://elearning.unior.it/

2. Cliccare su Crea un account e svolgere le operazioni richieste

3. Dopo aver attivato l'account, entrare nella sezione del menu **Progetti**, e successivamente **Monitoraggio CLIL Campania.** 

4. Selezionare il **Questionario CLIL** adeguato al proprio ruolo. Di seguito si fornisce la chiave di accesso per ciascun questionario:

- Questionario CLIL Dirigenti clildir
- Questionario CLIL Docente DNL *clildnl*
- Questionario CLIL Docente lingua straniera *clilstr*
- Questionario CLIL Studente clilstud

Per dubbi, richieste di chiarimento o altro, è possibile contattare la prof.ssa Anna De Meo (ademeo@unior.it).